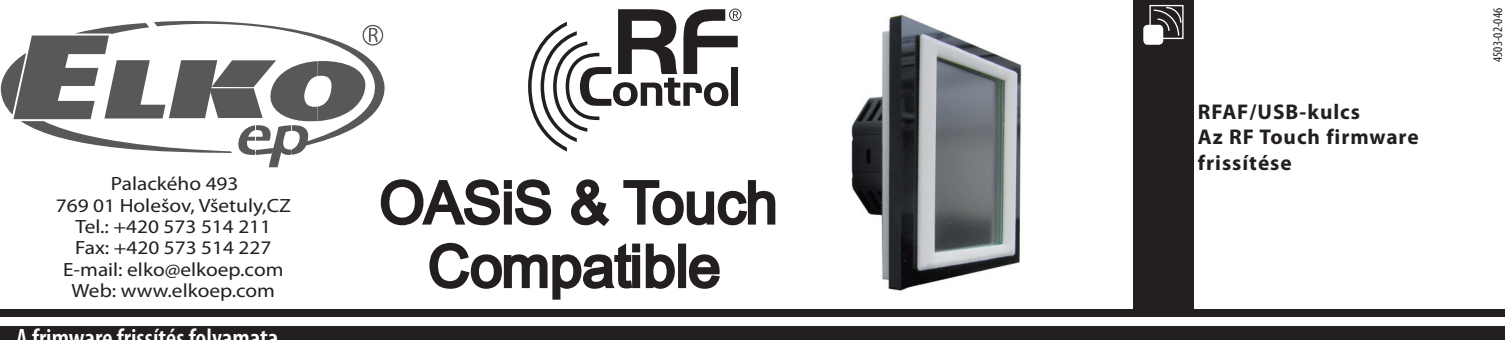

## A frimware frissítés folyamata

A frissítés az RF Touch vezérlő firmware verziójának módosítását teszi lehetővé

1. RF Touch: A Beállítások-Egyéb-Aktualizálás menüpont alatt nyomja meg a "Jóváhagyás" gombot (1-6. ábra). Egyszerre csak egy RF Touch vezérlő frissíthető.

2. Helyezze az RF-AF eszközt számítógépe USB csatlakozójába, majd indítsa el az "RFTouch firmware flasher" programot (7.ábra). A "Megnyitás" gombra klikkelve válassza ki a kívánt firmware-t vagy grafikát.

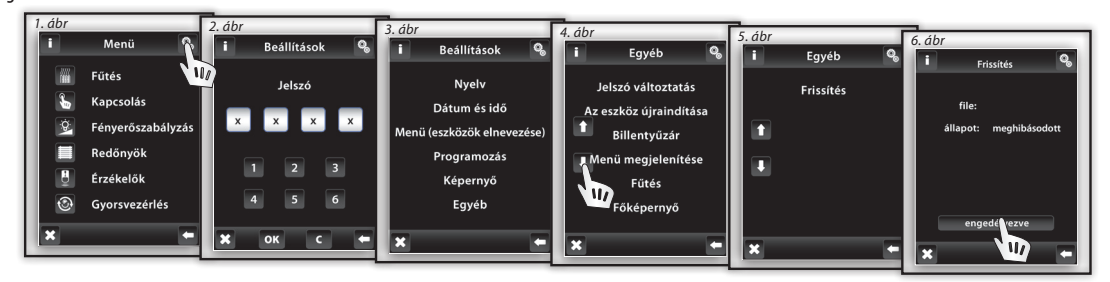

| RFTouch firmware flasher | "THE IS NOT THE OWNER", "The |            |
|--------------------------|------------------------------|------------|
| Open                     |                              | START STOP |
|                          |                              |            |
|                          |                              |            |
| J                        |                              |            |
| Retry count              | ACK timeout                  | Efficiency |
|                          |                              |            |
|                          |                              |            |
|                          |                              |            |

## 7. ábr

3. 1.A kívánt fájl kiválasztása után a képernyőn megjelenik annak elérési útvonala és mérete. A "START" gombra klikkelve indíthatja el a firmware vagy a grafika feltöltését (8.ábra). A frissítés végén a "Communication finished" tájékoztatás jelenik meg (9.ábra), ami egyben azt is jelenti, hogy a frissítés sikeresen megtörtént. Ezt követőn indítsa újra az RF Touch vezérlőt.

Figyelem! Amennyiben a firmware frissítés során a grafikát is módosítani kívánja, akkor első lépésben a grafikai módosításokat kell elvégezni, és csak ezt követően a firmware frissítést! Részletesebb tájékoztatást a grafikai módosításokkal és a grafikai elemek frissítésének szükségességével kapcsolatban az RF Touch vezérlő új firmware változatának bevezetését követően egy tájékoztató e-mailben küldünk.

| RFTouch firmware flasher                                                                                                    |                                                                                                    |
|----------------------------------------------------------------------------------------------------|----------------------------------------------------------------------------------------------------|
| Open<br>File: "C:\Users\sterba\Documents\P5\RFT_grafika\RFT_FW.<br>File size = 459284<br>No. of parkets: 20877                                                         | START STOP<br>1_OVV. b1n" RFTouch firmware flasher START                                                                                                    |
| Retry count ACK timeout                                                                                                    | Open START STOP   File: "C:\Users\sterba\Documents\PS\RFT_grafika\RFT_FW_1_07v.bin"   File: size - 459284   No. of packets: 20877   CC - 23664   START OK   Sent data packets: 208   Image: Start OK   Sent data packets: 208   Image: Start OK   Sent data packets: 208   Image: Start OK   Sent data packets: 208   Image: Start OK   Sent data packets: 208   Image: Start OK   Start OK   Sent data packets: 208   Image: Start OK   Sent data packets: 208   Image: Start OK   Start OK   Start OK   Sent data packets: 208   Image: Start OK   Start OK   Start OK   Start OK   Start OK   Start OK   Start OK   Start OK   Start OK   Start OK   Start OK   Start OK   Start OK   Start OK   Start OK   Start OK   Start OK   Start OK   Start OK   Start OK   Start OK   Start OK   Start OK   Start |
| 8. ábr                                                                                                    | Total time: 4:58 Elapsed time: 4:58 Remaining time 0:00                                                                                                    |
| RFTouch firmware flasher                                                                                                    | 9. ábr                                                                                                    |
| File: "C:\User\sterba\Documents\PS\RFT_grafika\RFT_F4_07v.bin"<br>File size = 459264<br>No. of packets: 20877<br>RKC = 23664<br>FTART packets oper: / compared: 2208/4 | Megjegyzés: A "STOP" gombra történő klikkeléssel a kommunikáció<br>bármikor megszakítható                                                                                                    |
| Retry count ACK timeout Efficiency<br>30 as 99 X<br>Total time: 4:34 Elapsed time: 0:38 Remaining time 4:16                                                            | RFAF/USB RF Touch                                                                                                    |